# Creación de superficies.

Objetivos.

En la siguiente práctica se desarrollará el siguiente modelo.

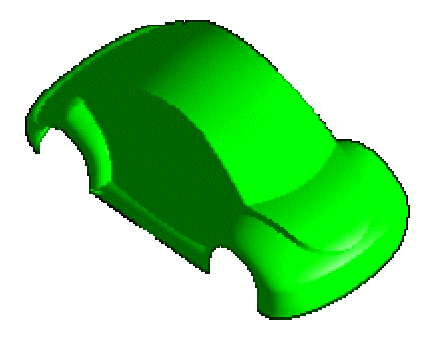

Fig. 1 Modelo Propuesto: Creación de superficies.

1. Crear un archivo.

<File> <New...> [Units: Millimeters] Nombre del archivo: bocho <OK>

- 2. Selección de vista en isométrico <MB3> [<Replace view...> <TFR-ISO>]
- 3. Creación de una capa (layers).

Se crearán 5 capas con los nombres Top, Rear, Side, Front, y Surface **<Format>** 

## <Layer Category...>

Category: Surface [Create/Edit] Layer And Pending Status: 1

[Add] [OK] Category: Rear [Create/Edit] Layer And Pending Status: 5 [Add] [OK]

De la misma forma crear las siguientes capas:

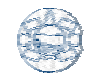

| CATEGORY | LAYER |
|----------|-------|
| Тор      | 2     |
| Side     | 3     |
| Front    | 4     |

4. Hacer la capa de trabajo la layer Top.

<Format> <Layer Settings> [Category] [Top] [Make Work] [OK]

5. Creación de 4 splines. <Insert> <Curve> <Spline...> Elegir método: [Through Points] [OK] [Point constructor]

Curva 1 :

| Pt | XC  | YC  | ZC |
|----|-----|-----|----|
| 1  | -34 | -42 | 6  |
| 2  | -31 | -42 | 20 |
| 3  | -21 | -42 | 30 |
| 4  | -8  | -42 | 34 |
| 5  | 9   | -42 | 36 |
| 6  | 20  | -42 | 36 |

### [OK][OK][OK]

Curva 2:

| POINT | XC  | YC | ZC   |
|-------|-----|----|------|
| 1     | 20  | 0  | 37.5 |
| 2     | 5   | 0  | 37   |
| 3     | -12 | 0  | 35   |
| 4     | -24 | 0  | 31   |
| 5     | -35 | 0  | 21   |
| 6     | -41 | 0  | 6    |

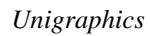

### [OK][OK][OK][OK]

#### Curva 3:

| PT | XC  | YC  | ZC |
|----|-----|-----|----|
| 1  | -4  | -42 | 6  |
| 2  | 12  | -42 | 33 |
| 3  | 35  | -42 | 54 |
| 4  | 67  | -42 | 58 |
| 5  | 96  | -42 | 47 |
| 6  | 117 | -42 | 24 |
| 7  | 143 | -42 | 6  |

## [OK][OK][OK][OK]

### Curva 4:

| PT | XC  | YC | ZC |
|----|-----|----|----|
| 1  | -41 | 0  | 6  |
| 2  | -12 | 0  | 29 |
| 3  | 18  | 0  | 50 |
| 4  | 53  | 0  | 61 |
| 5  | 89  | 0  | 54 |
| 6  | 119 | 0  | 32 |
| 7  | 143 | 0  | 6  |

## [OK][OK][OK] [Cancel]

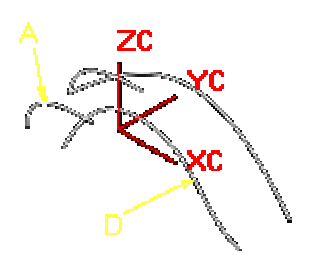

Figura 1

<Edit> <Transform...> [Seleccionar A and D (Figura1)] [OK] [Translate] [Delta] DXC: 0 DYC: 84 DZC: 0 [OK]

### [Copy] [Cancel]

### <Format> <Layer Setting...>

Category: [SIDE] [Make Work] Category: [TOP] [Invisible] [OK] <Insert> <Curve> <Basic Curves...>

#### [Arc]

String Mode: **off** Creation Method: Start, End, Point on Arc Point Method: Point Constructor

| CONTROL POINT | XC  | YC  | ZC |
|---------------|-----|-----|----|
| Start Point   | 143 | -25 | 65 |
| End Point     | -24 | -12 | 65 |
| Point on Arc  | 53  | -23 | 65 |

| CONTROL POINT | XC  | YC  | ZC |
|---------------|-----|-----|----|
| Start Point   | -24 | -12 | 65 |
| End Point     | -24 | 12  | 65 |
| Point on Arc  | -26 | 0   | 65 |

| CONTROL POINT | XC  | YC | ZC |
|---------------|-----|----|----|
| Start Point   | 143 | 25 | 65 |
| End Point     | -24 | 12 | 65 |
| Point on Arc  | 53  | 23 | 65 |

[Back]

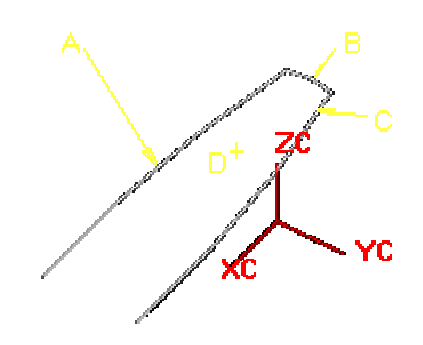

Figura 2

<Fillet> [2 Curve Fillet]

Radius: 6

**Unigraphics** 

Trim Option: Trim First Curve: On Trim Second Curve: On [Seleccionar B y A [Figura 2)] [Seleccionar D [Figura 2 )] [Seleccionar D [Figura 2)] [Seleccionar D [Figura 2)] [Back] [Arc] String Mode: off Creation Method: Start, End, Point on Arc Point Method :Point Constructor

| CONTROL POINT | XC  | YC  | ZC |
|---------------|-----|-----|----|
| Start Point   | -25 | -23 | 25 |
| End Point     | 143 | -20 | 25 |
| Point on Arc  | 29  | -35 | 25 |

| CONTROL POINT | XC  | YC  | ZC |
|---------------|-----|-----|----|
| Start Point   | -25 | 23  | 25 |
| End Point     | -25 | -23 | 25 |
| Point on Arc  | -33 | -10 | 25 |

| CONTROL POINT | XC  | YC | ZC |
|---------------|-----|----|----|
| Start Point   | -25 | 23 | 25 |
| End Point     | 143 | 20 | 25 |
| Point on Arc  | 29  | 35 | 25 |

[Back]

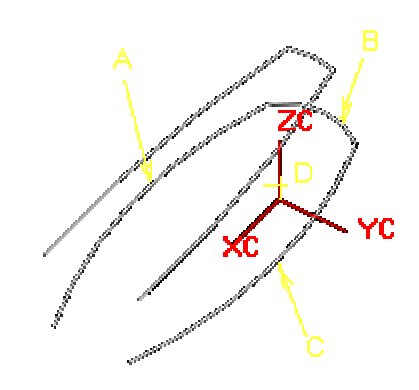

Figura 3

<Fillet> <2 Curve Fillet> Radius: 15 Trim Option: Trim First Curve: On Trim Second Curve: On

Creación de superficies

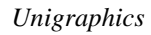

[Seleccionar B y A (Figura 3] [Seleccionar D (Figura 3)] [Seleccionar C y B (Figura 3)] [Seleccionar D (Figura 3)] [Cancel]

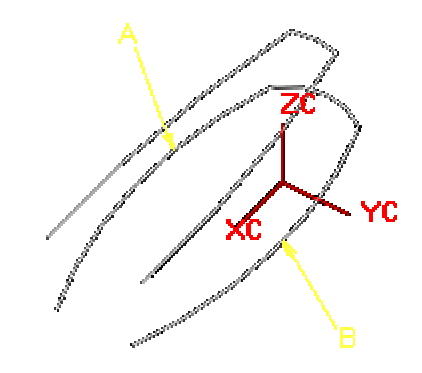

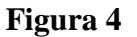

<Edit> <Transform...> [Chain] [Seleccionar A y B (Figura 4)] [OK] [Translate] [Delta] DXY: 0 DYC: 0 DZC: -25 [OK] [Copy] [Cancel]

<Format> <Layer Setting...> Category: [REAR] [Make Work] Category: [SIDE] [Invisible] [OK]

<Insert> <Curve> <Basic Curves...> [Line] Point Method: Point Constructor

| PTS   | XC  | YC | ZC |
|-------|-----|----|----|
| Start | 124 | 42 | 0  |
| End   | 124 | 42 | 7  |

[OK]

| PTS   | XC | YC | ZC |
|-------|----|----|----|
| Start | 92 | 42 | 0  |
| End   | 92 | 42 | 7  |

#### [OK] [Back] [Arc] Point Method: Point Constructor

| CONTROL POINT | XC  | YC | ZC |
|---------------|-----|----|----|
| Start Point   | 124 | 42 | 7  |
| End Point     | 92  | 42 | 7  |
| Point on Arc  | 108 | 42 | 23 |

[Cancel] <Insert> <Curve> <Spline...> [Through Points] [OK] [Point constructor]

| PTS | XC  | YC    | ZC   |
|-----|-----|-------|------|
| 1   | 108 | -42   | 23   |
| 2   | 108 | -39   | 30   |
| 3   | 108 | -31.5 | 32.5 |
| 4   | 108 | 0     | 31.5 |
| 5   | 108 | 31.5  | 32.5 |
| 6   | 108 | 39    | 30   |
| 7   | 108 | 42    | 23   |

## [OK][OK][OK][OK]

| POINT | XC   | YC    | ZC |
|-------|------|-------|----|
| 1     | 92   | -42   | 0  |
| 2     | 87   | -39   | 0  |
| 3     | 83   | -31.5 | 0  |
| 4     | 83.5 | 0     | 0  |
| 5     | 83   | 31.5  | 0  |
| 6     | 87   | 39    | 0  |
| 7     | 92   | 42    | 0  |

### [OK][OK][OK]

| PTS | XC    | YC  | ZC |
|-----|-------|-----|----|
| 1   | 124   | -42 | 0  |
| 2   | 129   | -39 | 0  |
| 3   | 133.5 | -23 | 0  |
| 4   | 134   | 0   | 0  |
| 5   | 133.5 | 23  | 0  |
| 6   | 129   | 39  | 0  |
| 7   | 124   | 42  | 0  |

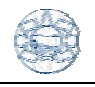

## [OK][OK][OK]

| PTS | XC    | YC  | ZC |
|-----|-------|-----|----|
| 1   | 121   | -42 | 16 |
| 2   | 133.5 | -39 | 16 |
| 3   | 137.5 | -23 | 16 |
| 4   | 138.5 | 0   | 16 |
| 5   | 137.5 | 23  | 16 |
| 6   | 133.5 | 39  | 16 |
| 7   | 121   | 42  | 16 |
|     |       |     |    |

# [OK][OK][OK]

| PTS | XC    | YC  | ZC   |
|-----|-------|-----|------|
| 1   | 120   | -42 | 17.5 |
| 2   | 129   | -39 | 17.5 |
| 3   | 133.5 | -23 | 17.5 |
| 4   | 134   | 0   | 17.5 |
| 5   | 133.5 | 23  | 17.5 |
| 6   | 129   | 39  | 17.5 |
| 7   | 120   | 42  | 17.5 |

# [OK][OK][OK]

| PTS | XC    | YC | ZC   |
|-----|-------|----|------|
| 1   | 83.5  | 0  | 0    |
| 2   | 84.5  | 0  | 13   |
| 3   | 90    | 0  | 24   |
| 4   | 108   | 0  | 31.5 |
| 5   | 113.5 | 0  | 31   |
| 6   | 125   | 0  | 26   |
| 7   | 134   | 0  | 17.5 |
| 8   | 138   | 0  | 16   |
| 9   | 134   | 0  | 0    |

## [OK][OK][OK]

| PTS | XC    | YC | ZC   |
|-----|-------|----|------|
| 1   | 129   | 39 | 0    |
| 2   | 133.5 | 39 | 16   |
| 3   | 129   | 39 | 17.5 |

## [OK][OK][OK]

| PTS | XC    | YC | ZC   |
|-----|-------|----|------|
| 1   | 133.5 | 23 | 0    |
| 2   | 137.5 | 23 | 16   |
| 3   | 133.5 | 23 | 17.5 |

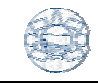

### [OK]

| PTS | XC    | YC | ZC   |
|-----|-------|----|------|
| 1   | 134   | 0  | 0    |
| 2   | 138.5 | 0  | 16   |
| 3   | 134   | 0  | 17.5 |
|     |       |    |      |

### [OK][OK][OK]

| PTS | XC    | YC  | ZC   |
|-----|-------|-----|------|
| 1   | 133.5 | -23 | 0    |
| 2   | 137.5 | -23 | 16   |
| 3   | 133.5 | -23 | 17.5 |
|     |       |     |      |

[OK][OK][OK]

| PTS | XC    | YC  | ZC   |
|-----|-------|-----|------|
| 1   | 129   | -39 | 0    |
| 2   | 133.5 | -39 | 16   |
| 3   | 129   | -39 | 17.5 |

## [OK][OK][OK]

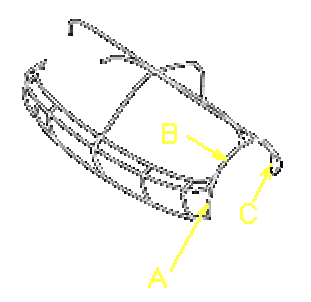

Figura 5

<Edit> <Transform...> [Seleccionar líneas A, B, y C ) [OK] [Translate] [Delta] DXY: 0 DYC: -84 DZC: 0 [OK] [Copy] [Cancel]

<Format> <Layer Setting> [Front] [Make Work] [OK] <Insert> <Curve> <Basic Curves...> [Line] Point Method: Point Constructor

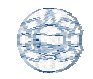

| PTS   | XC | YC  | ZC |
|-------|----|-----|----|
| Start | 16 | -42 | 0  |
| End   | 16 | -42 | 7  |

[OK]

| PTS   | XC  | YC  | ZC |
|-------|-----|-----|----|
| Start | -16 | -42 | 0  |
| End   | -16 | -42 | 7  |

# [OK]

[Back]

[Arc]

Point Method: Point Constructor

| CONTROL POINT | XC  | YC  | ZC |
|---------------|-----|-----|----|
| Start Point   | -16 | -42 | 7  |
| End Point     | 16  | -42 | 7  |
| Point on Arc  | 0   | -42 | 23 |

| CONTROL POINT | XC | YC  | ZC |
|---------------|----|-----|----|
| Start Point   | 16 | -34 | 5  |
| End Point     | 16 | -42 | 0  |
| Point on Arc  | 16 | -39 | 4  |

[Cancel] <Insert> <Curve> <Spline...> [Through Points] [OK] [Point constructor]

| XC | YC                                              | ZC                                                                                 |
|----|-------------------------------------------------|------------------------------------------------------------------------------------|
| 0  | -42                                             | 23                                                                                 |
| 0  | -41.5                                           | 28                                                                                 |
| 0  | -37.5                                           | 31.5                                                                               |
| 0  | -25                                             | 33.5                                                                               |
| 0  | 25                                              | 33.5                                                                               |
| 0  | 37.5                                            | 31.5                                                                               |
| 0  | 41.5                                            | 28                                                                                 |
| 0  | 42                                              | 23                                                                                 |
|    | XC<br>0<br>0<br>0<br>0<br>0<br>0<br>0<br>0<br>0 | XC YC   0 -42   0 -41.5   0 -37.5   0 -25   0 25   0 37.5   0 41.5   0 41.5   0 42 |

### [OK][OK][OK][OK]

| PTS | XC   | YC    | ZC |
|-----|------|-------|----|
| 1   | 16   | -42   | 0  |
| 2   | 20.5 | -40   | 0  |
| 3   | 24.5 | -23.5 | 0  |

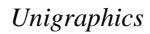

| 24.5 | 0    | 0 |  |
|------|------|---|--|
| 24.5 | 23.5 | 0 |  |
| 20.5 | 40   | 0 |  |

42

0

16

4

5

6

7

## [OK][OK][OK]

| PTS | XC    | YC  | ZC |
|-----|-------|-----|----|
| 1   | -16   | -42 | 0  |
| 2   | -30.5 | -36 | 0  |
| 3   | -35.5 | -17 | 0  |
| 4   | -36   | 0   | 0  |
| 5   | -35.5 | 17  | 0  |
| 6   | -30.5 | 36  | 0  |
| 7   | -16   | 42  | 0  |

### [OK][OK][OK]

| DTC | VC    | VC    | 70 |
|-----|-------|-------|----|
| PIS | ΛC    | IC    | ZC |
| 1   | -13   | -42   | 16 |
| 2   | -31.5 | -37.5 | 16 |
| 3   | -38   | -20   | 16 |
| 4   | -39   | 0     | 16 |
| 5   | -38   | 20    | 16 |
| 6   | -31.5 | 37.5  | 16 |
| 7   | -13   | 42    | 16 |

## [OK][OK][OK]

| -   |       |     |      |
|-----|-------|-----|------|
| PTS | XC    | YC  | ZC   |
| 1   | -12   | -42 | 17.5 |
| 2   | -30.5 | -37 | 17.5 |
| 3   | -35.5 | -19 | 17.5 |
| 4   | -36.5 | 0   | 17.5 |
| 5   | -35.5 | 19  | 17.5 |
| 6   | -30.5 | 37  | 17.5 |
| 7   | -12   | 42  | 17.5 |
|     |       |     |      |

## [OK][OK][OK]

| PTS | XC    | YC | ZC   |
|-----|-------|----|------|
| 1   | 24.5  | 0  | 0    |
| 2   | 24    | 0  | 19.5 |
| 3   | -8    | 0  | 34   |
| 4   | -31.5 | 0  | 21.5 |
| 5   | -36.5 | 0  | 17.5 |

[OK] [OK]

#### [Cancel] [Back] [Arc] Point Method: Point Constructor

| CONTROL POINT | XC  | YC  | ZC |
|---------------|-----|-----|----|
| Start Point   | -16 | -42 | 7  |
| End Point     | 16  | -42 | 7  |
| Point on Arc  | 0   | -42 | 23 |

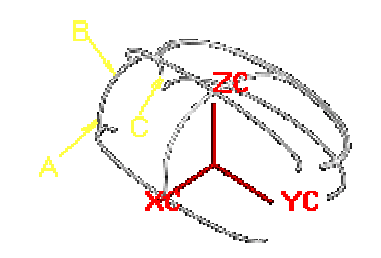

<Edit> <Transform...> [Seleccionar A, B, y C ) [OK] [Translate] [Delta] DXY: 0 DYC: 84 DZC: 0 [OK] [Copy] [Cancel]